## **Resolving an Issue**

1 Navigate to <u>https://fleetio.com</u>

#### 2 Click "Service History".

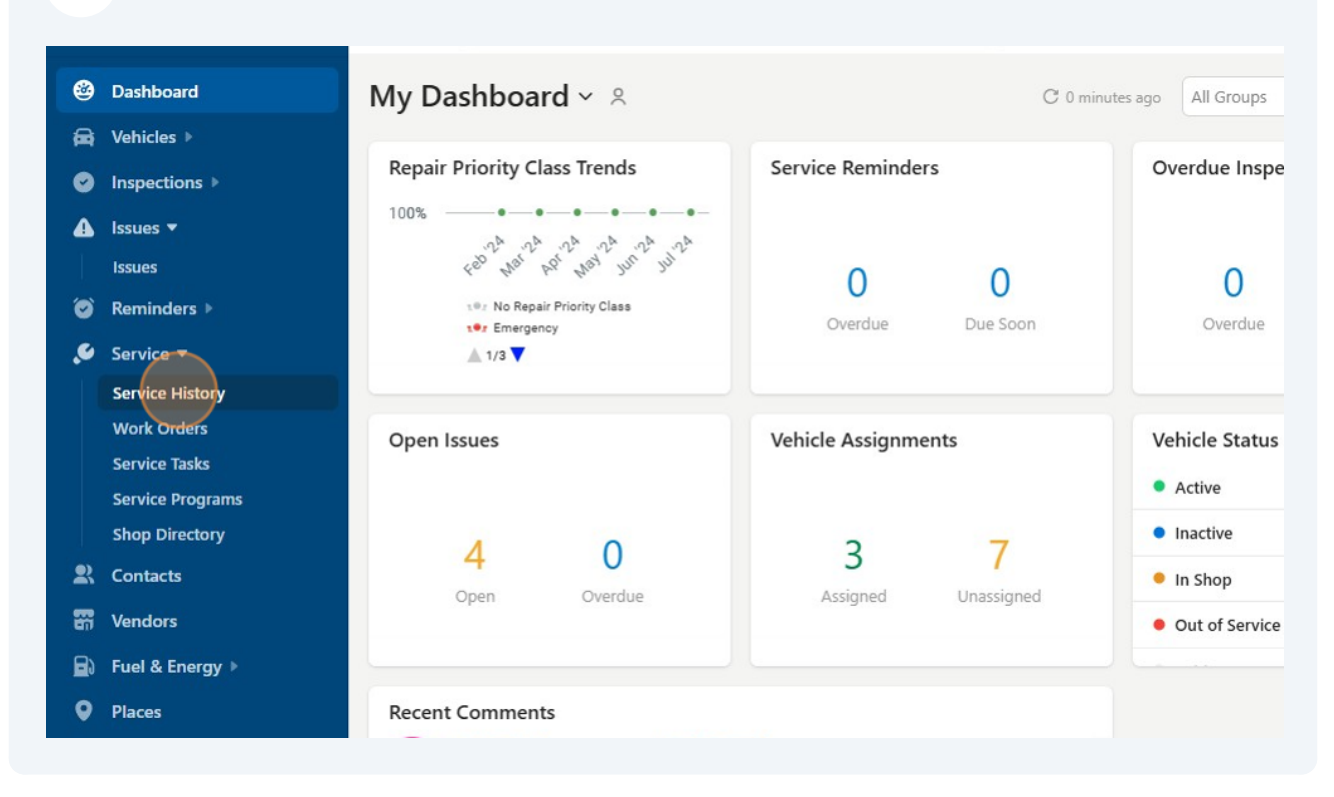

3

#### Click "Add Service Entry"

|      | All ~                 |                   |                                                                  |            |                              | Ĺ            | 24 ⑦ +           |
|------|-----------------------|-------------------|------------------------------------------------------------------|------------|------------------------------|--------------|------------------|
|      |                       |                   |                                                                  |            |                              |              | dd Service Entry |
| irou | p 🗸 Service Tasks     | s 🗸 Wat           | tcher 🖌 \Xi Filters                                              |            |                              | 1 - 7 of 7 < | > @              |
| s    | Repair Priority Class | Meter             | Service Tasks                                                    | Issues     | Vendor                       | Work Order   | Labels           |
| ers  | Scheduled             | <u>8,008 mi</u>   | Brake Inspection<br>Engine Air Filter Element Inspect<br>+6 more | #38        | Texas Christian University   | • #46        |                  |
| ers  | Non-Scheduled         | <u>.1.mi</u>      |                                                                  | #23        | 🗃 Texas Christian University | • #25        |                  |
| ers  | Non-Scheduled         | .1.mi             |                                                                  | #28<br>#36 | Texas Christian University   | • #37        |                  |
| ers  | Non-Scheduled         | Ø <del>1 mi</del> |                                                                  | #24        | B Texas Christian University | • #26        |                  |
|      |                       | 104 070 mi        | Brake Inspection                                                 |            |                              | <b>#</b> 20  |                  |

### 4 Select the vehicle with the Issue.

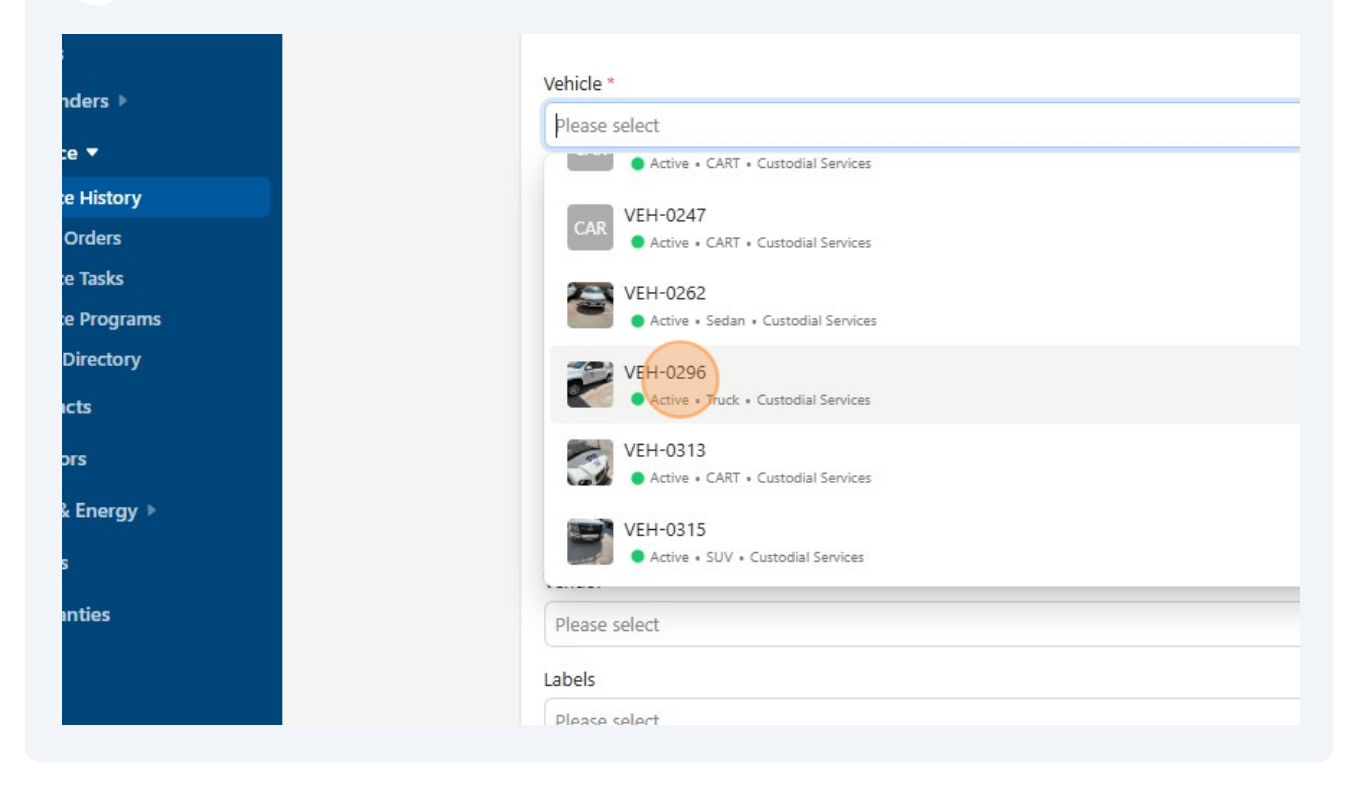

**5** Select the appropriate Repair Priority Class.

| Details               |                 |  |
|-----------------------|-----------------|--|
|                       |                 |  |
| Vehicle *             |                 |  |
| VEH-0296              |                 |  |
| Repair Priority Class |                 |  |
| Please select         |                 |  |
| Scheduled             |                 |  |
| Scheduled             |                 |  |
| • Non-Scheduled       | • Non-Scheduled |  |
| Emergency             |                 |  |
| Completion Date *     |                 |  |
| 07/08/2024            | 🕚 3:03pm        |  |
| Set Start Date        |                 |  |
| - Set start bate      |                 |  |
| Reference             |                 |  |
|                       |                 |  |

| 6 Add the current Odo                | meter reading.                 |  |
|--------------------------------------|--------------------------------|--|
|                                      | Details                        |  |
|                                      | Vehicle *                      |  |
|                                      | VEH-0296                       |  |
| Repair Priority Class  Non-Scheduled |                                |  |
|                                      |                                |  |
| ms<br>v                              | mi <u>Meid</u>                 |  |
|                                      | Last updated: 8,043 mi (Today) |  |
|                                      | Completion Date *              |  |
|                                      | 🖆 07/08/2024 🕓 3:03pm          |  |
|                                      | Set Start Date                 |  |
|                                      | Reference                      |  |
|                                      |                                |  |

7 Add the date the services were completed.

| 202  | Repair Priority Class                                                                                        |  |  |  |
|------|----------------------------------------------------------------------------------------------------|--|--|--|
| s s  | Non-Scheduled                                                                                                |  |  |  |
| s    | Repair Priority Class (VMRS Code Key 16) is a simple way to classify whether a service or repair was schedul |  |  |  |
| rams | Odometer *                                                                                                   |  |  |  |
| pry  | 8044 mi <u>Void</u>                                                                                          |  |  |  |
|      | Last updated: 8,043 mi (Today)                                                                               |  |  |  |
|      | Completion Date *                                                                                            |  |  |  |
|      | 🖆 07/08/2024                                                                                                 |  |  |  |
| gy ▶ | Set Start Date                                                                                               |  |  |  |
|      | Reference                                                                                                    |  |  |  |
|      | Vendor                                                                                                    |  |  |  |
|      | Please select                                                                                                |  |  |  |
|      | Labels                                                                                                    |  |  |  |

## 8 Select the name of the Vendor who provided the services.

| 5       | Set Start Date                                                             |
|---------|----------------------------------------------------------------------------|
|         | Reference                                                                  |
| nergy 🕨 |                                                                            |
|         | Vendor                                                                     |
| ies     | Please select                                                              |
|         | AutoNation<br>5000 Bryant Irvin Rd, Fort Worth, Texas 76132, US            |
|         | Bolen's Automotive<br>5200 McCart Ave, Fort Worth, Texas 76115, US         |
|         | Caliber Collision<br>2510 White Settlement Rd, Fort Worth, Texas 76107, US |
|         | Carlisle Air-Automotive                                                    |
|         | 5200 MicCart Ave, Fort Worth, Texas 76115, US                              |
|         | Discount Tire                                                              |
|         |                                                                            |

Select the Issues that were repaired in this Service Entry.

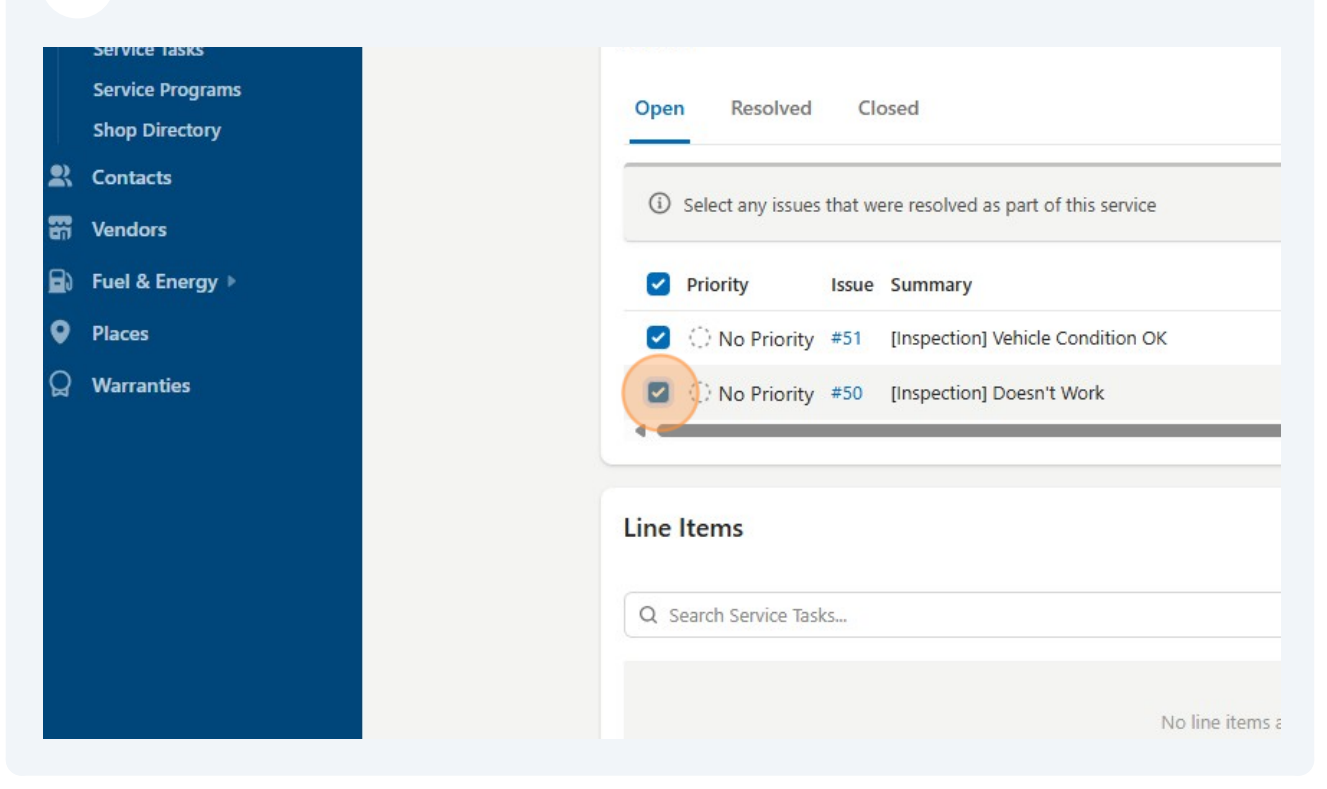

#### **10** Add notes as needed.

9

| ory<br>s<br>rams<br>ory | Q Search Service Tasks<br>No line items added    |                   |
|-------------------------|--------------------------------------------------|-------------------|
| gy ⊧                    | General Notes<br>Add notes or additional details | Cc                |
|                         |                                                  | Lat<br>Par<br>Suł |
|                         |                                                  | Wa<br>Cre<br>Dis  |

Made with Scribe - https://scribehow.com

## Add labor and parts costs.

| No line items added |                                                                                                    |                            |
|---------------------|----------------------------------------------------------------------------------------------------|----------------------------|
|                     | Cost Summary                                                                                                    |                            |
| •                   | Labor \$<br>Parts<br>Subtotal                                                                                                    | 126 \$0.00<br>\$126.00     |
| <i>1</i> 2          | Warranty<br>CreditsImage: Second Content Content Con | \$0.00<br>\$0.00<br>\$0.00 |
|                     | Total                                                                                                    | \$126.00                   |

## Add a scanned PDF of the invoice and click "Save Service Entry"

| rop files to upload<br>: files | Drag and drop files to upload<br>or click to pick files |
|--------------------------------|---------------------------------------------------------|
| νt                             |                                                         |
|                                | Save & Add Another Save Service Entry                   |

# **13** The screen will refresh and show the issues that were resolved with this Service Entry.

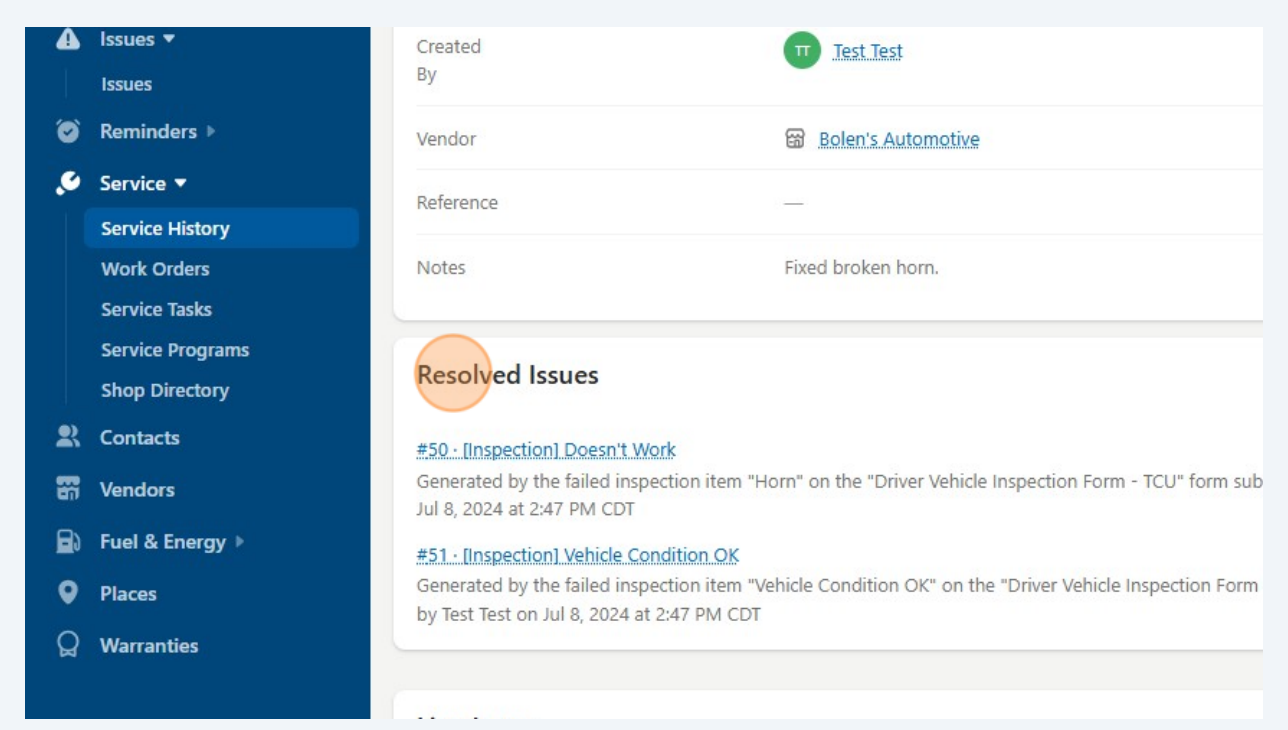